## **Online Payment Quick Reference Guide**

- **1.** Go to the school website <u>www.stmarysnth-p.schools.nsw.gov.au</u>
- Click on <u>Make A Payment</u> at the top of the school page.
- **3.** Fill in *Student Details*. The student registration number and reference number is not necessary as they are not mandatory.
- 4. Fill in the payers *Contact Details*.
- Please select what the *Payment Item*, description and the amount.
- 6. It will ask for your *Card Details*.

If you are having trouble at all with the online payments, please do not hesitate to call us here in the office on **9623 1443** and we will help you as best we can.